# imall

Chipsmall Limited consists of a professional team with an average of over 10 year of expertise in the distribution of electronic components. Based in Hongkong, we have already established firm and mutual-benefit business relationships with customers from, Europe, America and south Asia, supplying obsolete and hard-to-find components to meet their specific needs.

With the principle of "Quality Parts, Customers Priority, Honest Operation, and Considerate Service", our business mainly focus on the distribution of electronic components. Line cards we deal with include Microchip, ALPS, ROHM, Xilinx, Pulse, ON, Everlight and Freescale. Main products comprise IC, Modules, Potentiometer, IC Socket, Relay, Connector. Our parts cover such applications as commercial, industrial, and automotives areas.

We are looking forward to setting up business relationship with you and hope to provide you with the best service and solution. Let us make a better world for our industry!

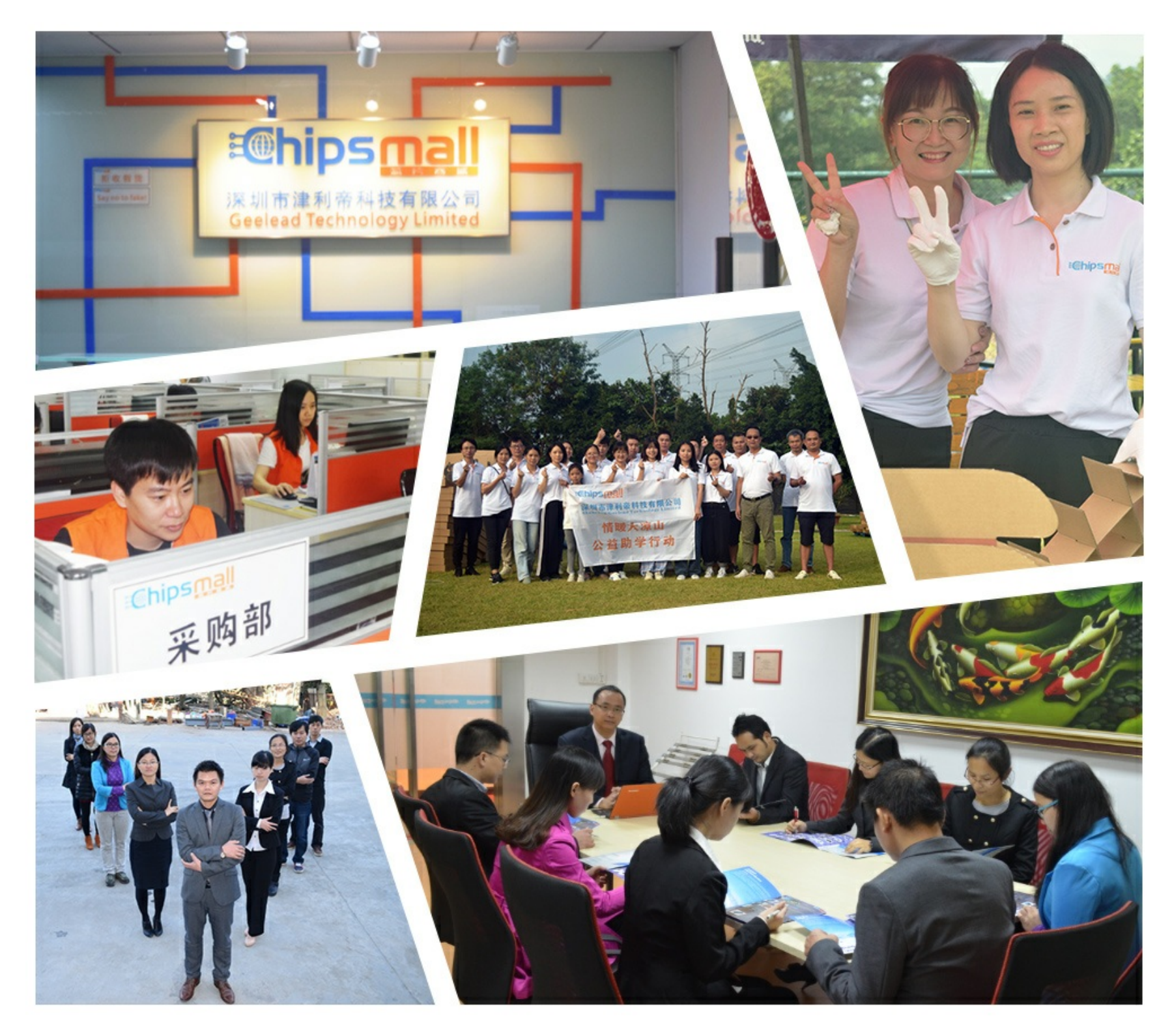

# Contact us

Tel: +86-755-8981 8866 Fax: +86-755-8427 6832 Email & Skype: info@chipsmall.com Web: www.chipsmall.com Address: A1208, Overseas Decoration Building, #122 Zhenhua RD., Futian, Shenzhen, China

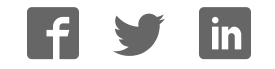

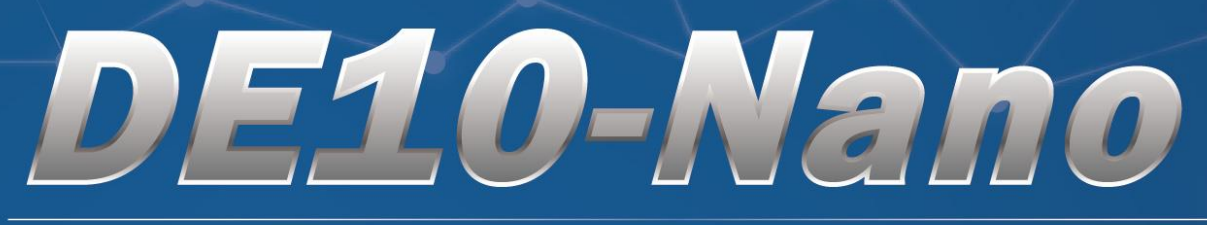

Cyclone V SoC with Dual-core ARM Cortex-A9

# User Manual

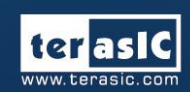

Copyright © 2003-2017 Terasic Inc. All Rights Reserved.

# Content

| Chapter 1                | DE10-Nano Development Kit                      | 3      |
|--------------------------|------------------------------------------------|--------|
| 1.1 Packag<br>1.2 DE10-1 | e Contents<br>Nano System CD                   | 3<br>4 |
| 1.3 Getting              | ; Help                                         | 4      |
| Chapter 2                | Introduction of the DE10-Nano Board            | 5      |
| 2.1 Layout               | and Components                                 | 5      |
| 2.2 Block I              | Diagram of the DE10-Nano Board                 | 8      |
| Chapter 3                | Using the DE10-Nano Board                      | 11     |
| 3.1 Setting              | s of FPGA Configuration Mode                   | 11     |
| 3.2 Config               | uration of Cyclone V SoC FPGA on DE10-Nano     | 13     |
| 3.3 Board                | Status Elements                                | 20     |
| 3.4 Board                | Reset Elements                                 | 21     |
| 3.5 Clock (              | Circuitry                                      | 22     |
| 3.6 Periphe              | erals Connected to the FPGA                    | 24     |
| 3.6.1 Us                 | er Push-buttons, Switches and LEDs             | 24     |
| 3.6.2 2x                 | 20 GPIO Expansion Headers                      | 27     |
| 3.6.3 Ar                 | duino Uno R3 Expansion Header                  | 30     |
| 3.6.4 A/                 | D Converter and Analog Input                   | 32     |
| 3.6.5 HD                 | OMI TX Interface                               | 34     |
| 3.7 Periphe              | erals Connected to Hard Processor System (HPS) | 36     |
| 3.7.1 Us                 | er Push-buttons and LEDs                       | 36     |
| 3.7.2 Gi                 | gabit Ethernet                                 | 36     |
| 3.7.3 UA                 | RT                                             | 38     |
| 3.7.4 DD                 | R3 Memory                                      | 39     |
| 3.7.5 Mi                 | cro SD Card Socket                             | 42     |
| 3.7.6 US                 | B 2.0 OTG PHY                                  | 43     |
| 3.7.7 G-                 | sensor                                         | 44     |
| 3.7.8 LT                 | C Connector                                    | 45     |
| Chapter 4                | DE10-Nano System Builder                       | 46     |
| 4.1 Introdu              | iction                                         | 46     |
| 4.2 Design               | Flow                                           | 47     |

4.2 Design Flow474.3 Using DE10-Nano System Builder48

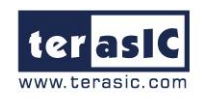

| Chapter 5 Examples For FPGA                                                                                                    | 54                                 |
|----------------------------------------------------------------------------------------------------|------------------------------------|
| <ul> <li>5.1 DE10-Nano Factory Configuration</li> <li>5.2 ADC Reading</li> <li>5.3 HDMI TX</li> <li>5.4 DDR3_VIP</li> <li>5.5 DDR3_RTL</li> <li>5.6 Nios II Access HPS DDR3</li> </ul>                                                      | 54<br>55<br>58<br>62<br>68<br>73   |
| Chapter 6 Examples for HPS SoC                                                                                                    | 78                                 |
| <ul><li>6.1 Hello Program</li><li>6.2 Users LED and KEY</li><li>6.3 I2C Interfaced G-sensor</li><li>6.4 Setup USB Wi-Fi Dongle</li><li>6.5 Query Internet Time</li></ul>                                                                    | 78<br>81<br>88<br>91<br>94         |
| Chapter 7 Examples for using both HPS SoC and FGPA                                                                                                    | 96                                 |
| <ul> <li>7.1 Required Background</li> <li>7.2 System Requirements</li> <li>7.3 AXI bridges in Intel SoC FPGA</li> <li>7.4 GHRD Project</li> <li>7.5 Compile and Programming</li> <li>7.6 Develop the C Code</li> </ul>                      | 96<br>97<br>97<br>99<br>100<br>101 |
| Chapter 8 Programming the EPCS Device                                                                                                    | 107                                |
| <ul> <li>8.1 Before Programming Begins</li> <li>8.2 Convert .SOF File to .JIC File</li> <li>8.3 Write JIC File into the EPCS Device</li> <li>8.4 Erase the EPCS Device</li> <li>8.5 EPCS Programming via nios-2-flash-programmer</li> </ul> | 107<br>108<br>113<br>115<br>116    |
| Chapter 9 Appendix A                                                                                                    | 117                                |
| 9.1 Revision History                                                                                                    | 117                                |

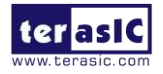

# Chapter 1 DE10-Nano Development Kit

The DE10-Nano Development Kit presents a robust hardware design platform built around the Intel System-on-Chip (SoC) FPGA, which combines the latest dual-core Cortex-A9 embedded cores with industry-leading programmable logic for ultimate design flexibility. Users can now leverage the power of tremendous re-configurability paired with a high-performance, low-power processor system. Intel's SoC integrates an ARM-based hard processor system (HPS) consisting of processor, peripherals and memory interfaces tied seamlessly with the FPGA fabric using a high-bandwidth interconnect backbone. The DE10-Nano development board is equipped with high-speed DDR3 memory, analog to digital capabilities, Ethernet networking, and much more that promise many exciting applications.

The DE10-Nano Development Kit contains all the tools needed to use the board in conjunction with a computer that runs the Microsoft Windows XP or later.

## **1.1 Package Contents**

Figure 1-1 shows a photograph of the DE10-Nano package.

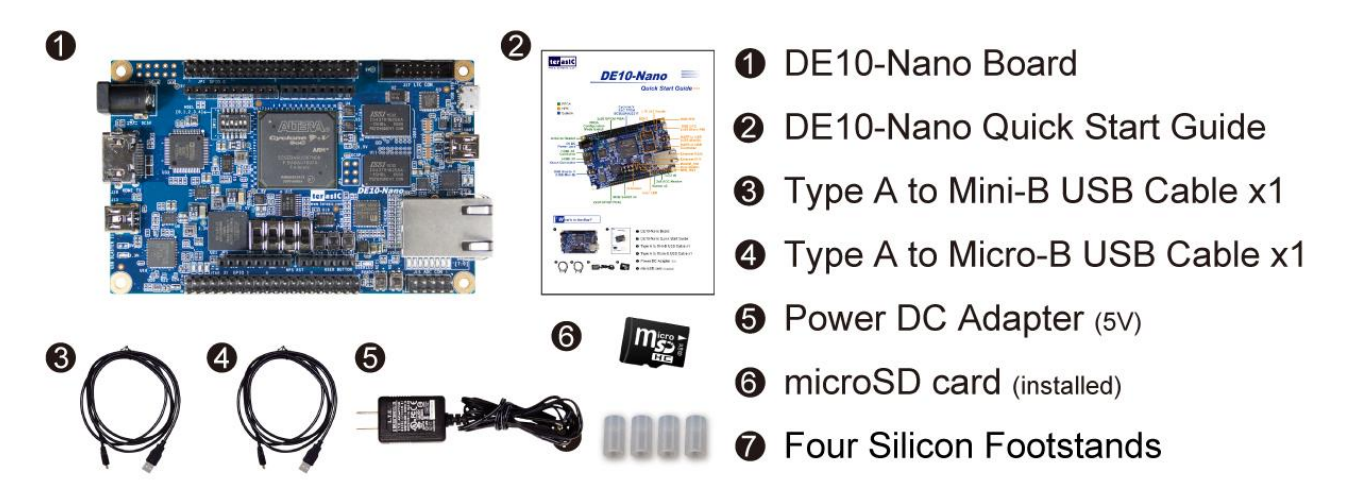

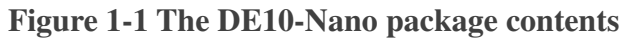

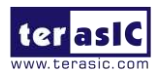

The DE10-Nano package includes:

- The DE10-Nano development board
- DE10-Nano Quick Start Guide
- USB cable Type A to Mini-B for FPGA programming or UART control
- USB cable Type A to Micro-B for USB OTG connect to PC
- 5V DC power adapter
- microSD Card (Installed)
- Four Silicon Footstands

## 1.2 DE10-Nano System CD

The DE10-Nano System CD contains all the documents and supporting materials associated with DE10-Nano, including the user manual, system builder, reference designs, and device datasheets. Users can download this system CD from the link: <u>http://de10-nano.terasic.com/cd</u>.

# **1.3 Getting Help**

Here are the addresses where you can get help if you encounter any problems:

Terasic Technologies

9F., No.176, Sec.2, Gongdao 5th Rd, East Dist, Hsinchu City, 30070. Taiwan

Email: <a href="mailto:support@terasic.com">support@terasic.com</a>

Tel.: +886-3-575-0880

Website: DE10-Nano.terasic.com

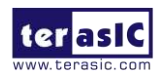

# Chapter 2 Introduction of the DE10-Nano Board

his chapter provides an introduction to the features and design characteristics of the board.

## **2.1 Layout and Components**

**Figure 2-1** and **Figure 2-2** shows a photograph of the board. It depicts the layout of the board and indicates the location of the connectors and key components.

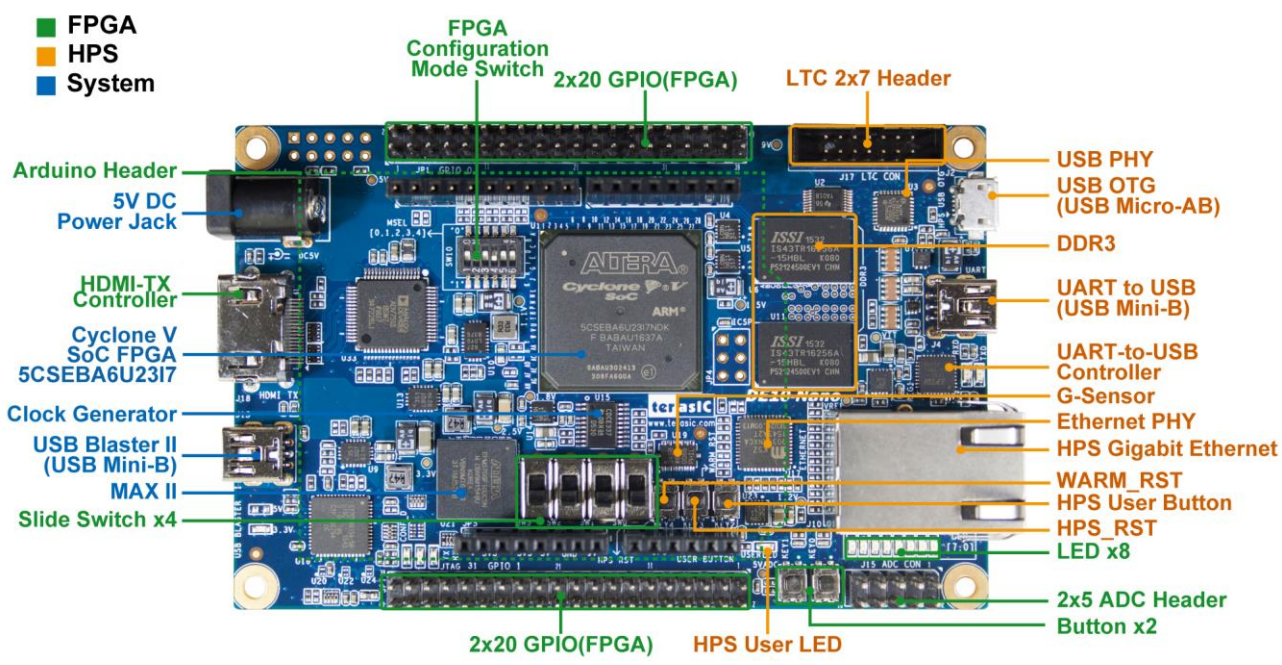

Figure 2-1 DE10-Nano development board (top view)

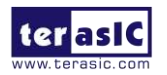

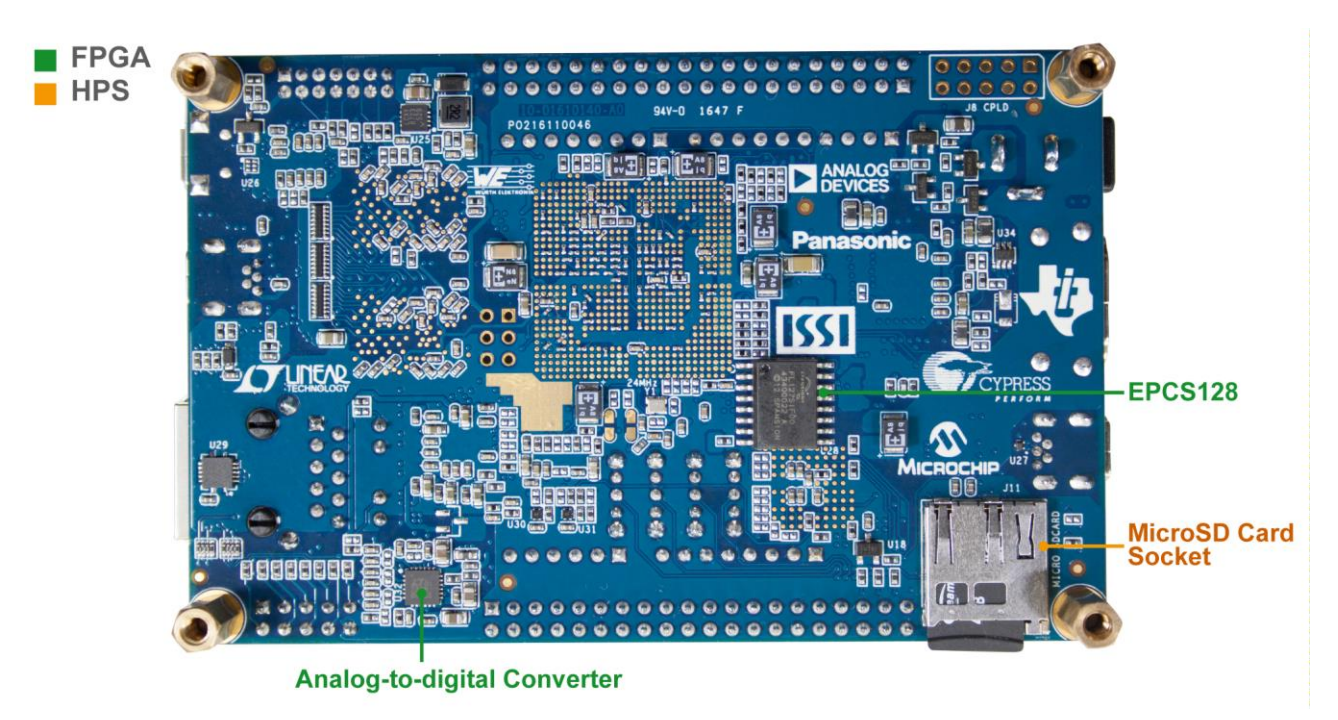

Figure 2-2 DE10-Nano development board (bottom view)

The DE10-Nano board has many features that allow users to implement a wide range of designed circuits, from simple circuits to various multimedia projects.

The following hardware is provided on the board:

## ■ FPGA

- Cyclone® V SE 5CSEBA6U23I7 device
- Serial configuration device EPCS128
- USB-Blaster II onboard for programming; JTAG Mode
- 2 push-buttons
- 4 slide switches
- 8 green user LEDs
- Three 50MHz clock sources from the clock generator
- Two 40-pin expansion header
- One Arduino expansion header (Uno R3 compatibility), can connect with Arduino shields.
- One 10-pin Analog input expansion header. (shared with Arduino Analog input)
- A/D converter, 4-wire SPI interface with FPGA
- HDMI TX, compatible with DVI v1.0 and HDCP v1.4

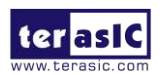

#### ■ HPS (Hard Processor System)

- 800MHz Dual-core ARM Cortex-A9 processor
- 1GB DDR3 SDRAM (32-bit data bus)
- 1 Gigabit Ethernet PHY with RJ45 connector
- port USB OTG, USB Micro-AB connector
- Micro SD card socket
- Accelerometer (I2C interface + interrupt)
- UART to USB, USB Mini-B connector
- Warm reset button and cold reset button
- One user button and one user LED
- LTC 2x7 expansion header

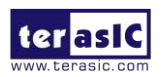

## **2.2 Block Diagram of the DE10-Nano Board**

**Figure 2-3** is the block diagram of the board. All the connections are established through the Cyclone V SoC FPGA device to provide maximum flexibility for users. Users can configure the FPGA to implement any system design.

Detailed information about Figure 2-3 are listed below.

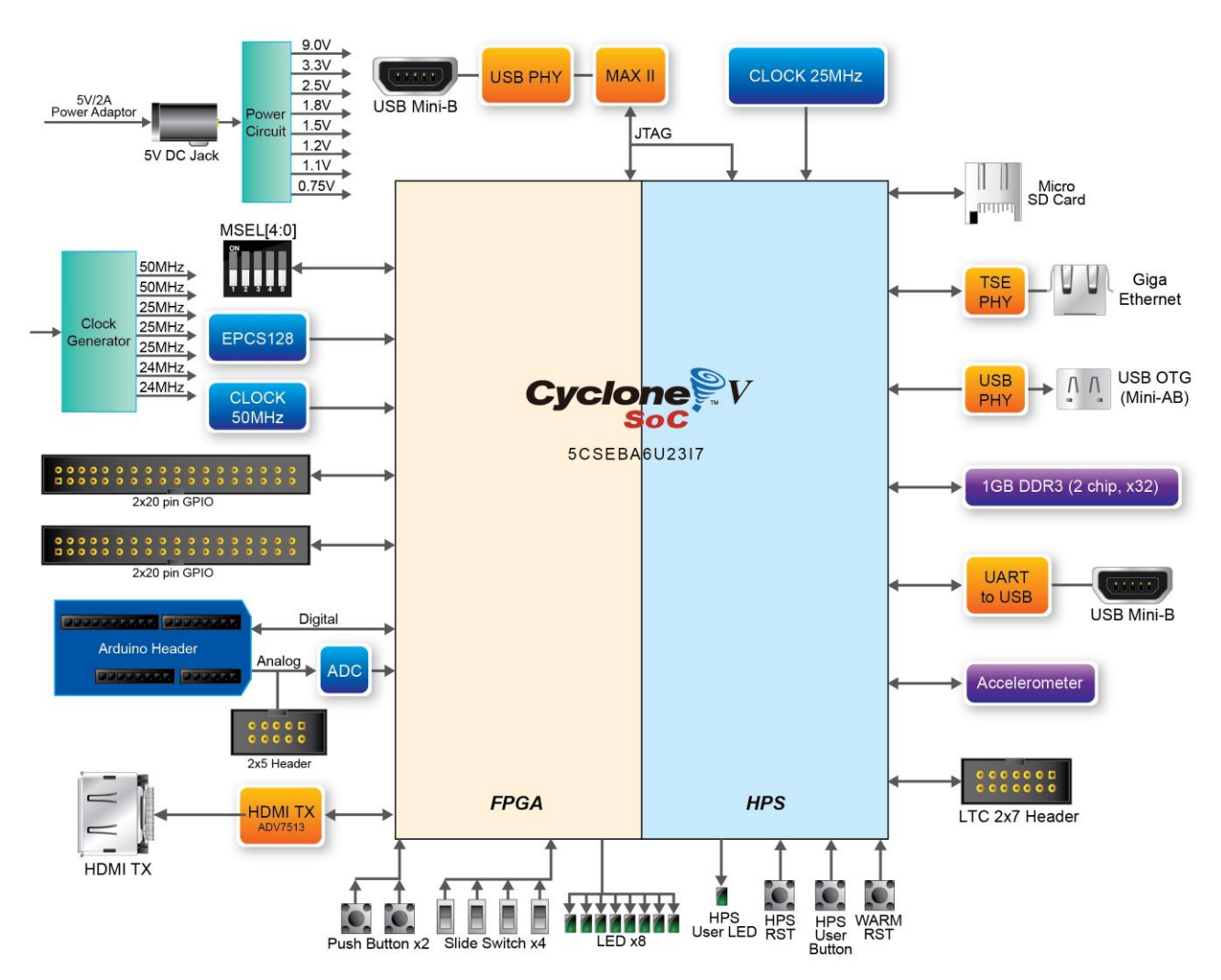

Figure 2-3 Block diagram of DE10-Nano

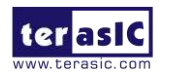

#### **FPGA Device**

- Cyclone V SoC 5CSEBA6U23I7 Device
- Dual-core ARM Cortex-A9 (HPS)
- 110K programmable logic elements
- 5,570 Kbits embedded memory
- 6 fractional PLLs

#### **Configuration and Debug**

- Serial configuration device EPCS128 on FPGA
- Onboard USB-Blaster II (Mini-B USB connector)

#### **Memory Device**

- 1GB (2x256Mx16) DDR3 SDRAM on HPS
- Micro SD card socket on HPS

#### Communication

- One USB 2.0 OTG (ULPI interface with USB Micro-AB connector)
- UART to USB (USB Mini-B connector)
- 10/100/1000 Ethernet

#### Connectors

- Two 40-pin expansion headers
- Arduino expansion header
- One 10-pin ADC input header
- One LTC connector (one Serial Peripheral Interface (SPI) Master ,one I2C and one GPIO interface )

## Display

• HDMI TX, compatible with DVI v1.0 and HDCP v1.4

# ADC

- 12-Bit Resolution, 500Ksps Sampling Rate. SPI Interface.
- 8-Channel Analog Input. Input Range : 0V ~ 4.096V.

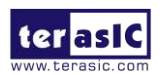

## Switches, Buttons, and Indicators

- 3 user Keys (FPGA x2, HPS x1)
- 4 user switches (FPGA x4)
- 9 user LEDs (FPGA x8, HPS x 1)
- 2 HPS reset buttons (HPS\_RESET\_n and HPS\_WARM\_RST\_n)

#### Sensors

• G-Sensor on HPS

#### Power

• 5V DC input

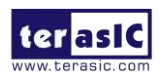

# Chapter 3 Using the DE10-Nano Board

his chapter provides an instruction to use the board and describes the peripherals.

# 3.1 Settings of FPGA Configuration Mode

When the DE10-Nano board is powered on, the FPGA can be configured from EPCS or HPS.

The MSEL[4:0] pins are used to select the configuration scheme. It is implemented as a 6-pin DIP switch **SW10** on the DE10-Nano board, as shown in **Figure 3-1**.

 Table 3-1 shows the relation between MSEL[4:0] and DIP switch (SW10).

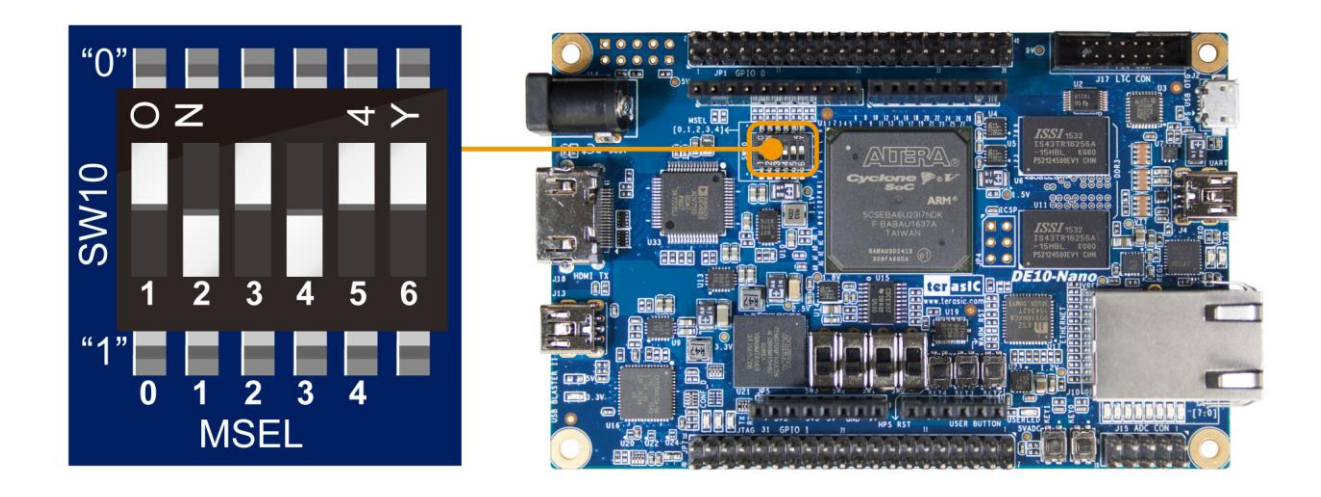

Figure 3-1 DIP switch (SW10) setting of FPPx32 mode.

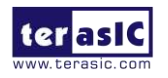

| Board Reference | Signal Name | Description                                            | Default   |
|-----------------|-------------|--------------------------------------------------------|-----------|
| SW10.1          | MSEL0       |                                                        | ON ("0")  |
| SW10.2          | MSEL1       | Use these pins to set the FPGA<br>Configuration scheme | OFF ("1") |
| SW10.3          | MSEL2       |                                                        | ON ("0")  |
| SW10.4          | MSEL3       |                                                        | OFF ("1") |
| SW10.5          | MSEL4       |                                                        | ON ("0")  |
| SW10.6          | N/A         | N/A                                                    | N/A       |

#### Table 3-1 FPGA Configuration Mode Switch (SW10)

**Table 3-2** shows MSEL[4:0] setting for FPGA configure, and default setting is FPPx32 Mode on DE10-Nano Board.

When the board is powered on and MSEL[4:0] set to "10010", the FPGA is configured from EPCS, which is pre-programmed with the default code. If developers using the "Linux LXDE Desktop" SD Card image, the MSEL[4:0] needs to be set to "01010" before the board is powered on.

| Configuration                                                    | SW10.1<br>MSEL0 | SW10.2<br>MSEL1 | SW10.3<br>MSEL2 | SW10.4<br>MSEL3 | SW10.5<br>MSEL4 | SW10.6 | Description                                                                                                    |
|------------------------------------------------------------------|-----------------|-----------------|-----------------|-----------------|-----------------|--------|----------------------------------------------------------------------------------------------------|
| AS                                                               | ON              | OFF             | ON              | ON              | OFF             | N/A    | FPGA configured<br>from EPCS                                                                                            |
| FPPx32(1) /<br>Compression<br>Enabled / Fast<br>POR<br>(Default) | ON              | OFF             | ON              | OFF             | ON              | N/A    | FPGA configured<br>from HPS software:<br>U-Boot, with image<br>stored on the SD<br>card, like LXDE<br>Desktop (default) |
| FPPx16 /<br>Compression<br>Disabled / Fast<br>POR                | ON              | ON              | ON              | ON              | ON              | N/A    | FPGA configured<br>from HPS software:<br>U-Boot, with image<br>stored on the SD<br>card                                 |

#### Table 3-2 MSEL Pin Settings for FPGA Configure of DE10-Nano Board

(1): Please refer to the following link:

<u>https://www.altera.com/content/dam/altera-www/global/en\_US/pdfs/literature/hb/cyclon</u> <u>e-v/cv\_5v4.pdf</u>, See Table 4-1: Configuration Schemes for FPGA Configuration by the HPS

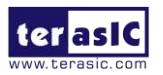

# **3.2 Configuration of Cyclone V SoC FPGA on DE10-Nano**

There are two types of programming method supported by DE10-Nano:

1. JTAG programming: It is named after the IEEE standards Joint Test Action Group.

The configuration bit stream is downloaded directly into the Cyclone V SoC FPGA. The FPGA will retain its current status as long as the power keeps applying to the board; the configuration information will be lost when the power is off.

2. AS programming: The other programming method is Active Serial configuration.

The configuration bit stream is downloaded into the serial configuration device (EPCS128), which provides non-volatile storage for the bit stream. The information is retained within EPCS128 even if the DE10-Nano board is turned off. When the board is powered on, the configuration data in the EPCS128 device is automatically loaded into the Cyclone V SoC FPGA.

#### ■ JTAG Chain on DE10-Nano Board

The FPGA device can be configured through JTAG interface on DE10-Nano board, but the JTAG chain must form a closed loop, which allows Quartus II programmer to the detect FPGA device. **Figure 3-2** illustrates the JTAG chain on DE10-Nano board.

In addition, the DE10-Nano has one external JTAG Header (J8) reserved for users to connect to JTAG chain of the DE10-Nano via external blaster. The J8 header is not installed, so users need to solder a 2.54mm 2 x 5 male pin header if it is necessary.

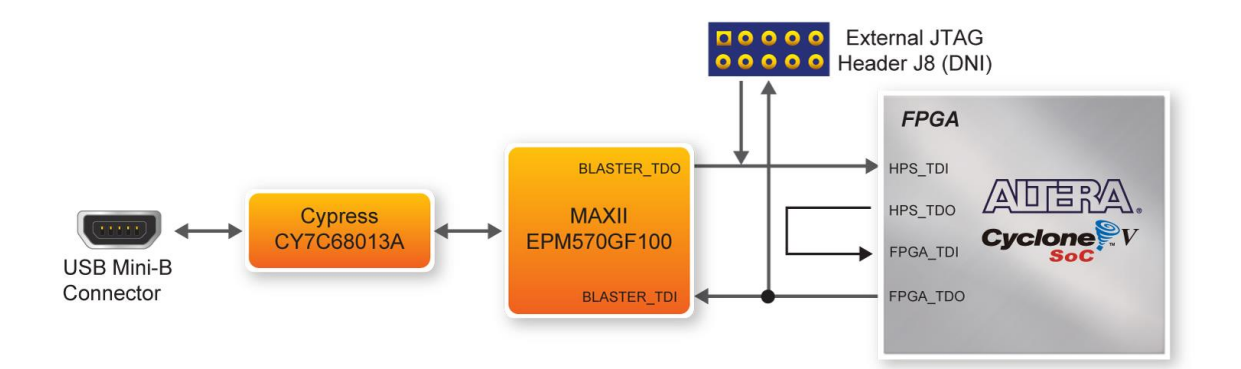

Figure 3-2 Path of the JTAG chain

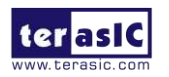

#### • Configure the FPGA in JTAG Mode

There are two devices (FPGA and HPS) on the JTAG chain. The following shows how the FPGA is programmed in JTAG mode step by step.

Open the Quartus II programmer, please Choose **Tools** > **Programmer**. The Programmer window opens. Please click "**Hardware Setup**", as circled in **Figure 3-3**.

| Hardware Setup           | DE-SoC [USB-1]              | Mode:                | JTAG     | •        | Progress:             |        |                 |        |
|--------------------------|-----------------------------|----------------------|----------|----------|-----------------------|--------|-----------------|--------|
| Enable real-time ISP     | to allow background program | nming when available |          |          | , i i                 |        |                 |        |
| ▶ <sup>N</sup> b Start   | File                        | Device               | Checksum | Usercode | Program/<br>Configure | Verify | Blank-<br>Check | Examin |
| Ma Stop                  |                             |                      |          |          |                       |        |                 |        |
| Auto Detect              |                             |                      |          |          |                       |        |                 |        |
| 🗙 Delete                 | × [                         |                      | m        |          |                       |        |                 |        |
| Add File                 |                             |                      |          |          |                       |        |                 |        |
| <sup>2</sup> Change File |                             |                      |          |          |                       |        |                 |        |
| Save File                |                             |                      |          |          |                       |        |                 |        |
| Add Device               |                             |                      |          |          |                       |        |                 |        |
|                          |                             |                      |          |          |                       |        |                 |        |

**Figure 3-3 Programmer Window** 

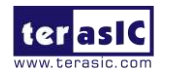

If it is not already turned on, turn on the **DE-SoC [USB-1]** option under currently selected hardware and click "**Close**" to close the window. See **Figure 3-4**.

| 👋 Hardware Setup                                                                                                    |                                                                                  |                            | ×                               |
|----------------------------------------------------------------------------------------------------|----------------------------------------------------------------------------------|----------------------------|---------------------------------|
| Hardware Settings JTAG :<br>Select a programming hardware<br>hardware setup applies only to<br>Currently selected hardware:<br>Available hardware items | Settings<br>e setup to use when pro-<br>the current programmer<br>DE-SoC [USB-1] | gramming device<br>window. | es. This programming            |
| Hardware<br>DE-SoC                                                                                                    | Server<br>Local                                                                  | Port<br>USB-1              | Add Hardware<br>Remove Hardware |
|                                                                                                    |                                                                                  |                            | Close                           |

Figure 3-4 Hardware Setting

Return to the Quartus II programmer and click "Auto Detect", as circled in Figure 3-5

| Edit View PI           | ocessing tools windo | w <u>H</u> eip                 |          |          |                       | Searc  | h altera.com    | n      |
|------------------------|----------------------|--------------------------------|----------|----------|-----------------------|--------|-----------------|--------|
| Hardware Setup         | DE-SoC [USB-1]       | Mode:<br>amming when available | JTAG     | •]       | Progress:             |        |                 |        |
| ▶ <sup>™</sup> b Start | File                 | Device                         | Checksum | Usercode | Program/<br>Configure | Verify | Blank-<br>Check | Examin |
| M Stop                 |                      |                                |          |          |                       |        |                 |        |
| X Delete               | × [                  |                                | m        |          |                       |        |                 |        |
| Add File               |                      |                                |          |          |                       |        |                 |        |
| Save File              |                      |                                |          |          |                       |        |                 |        |
| Tado Device            |                      |                                |          |          |                       |        |                 |        |
| 19 Davis               |                      |                                |          |          |                       |        |                 |        |

Figure 3-5 Detect FPGA device in JTAG mode

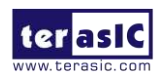

If the device is detected, the window of the selection device is opened, Please select detected device associated with the board and click "**OK**" to close the window, as circled in **Figure 3-6**.

| V Select Device                                                            |
|----------------------------------------------------------------------------|
| Found devices with shared JTAG ID for device 2. Please select your device. |
| SCSEBA6                                                                    |
| © 5CSEBA6ES                                                                |
| © 5CSEMA6                                                                  |
| © 5CSTFD6D5                                                                |
| © 5CSXFC6C6                                                                |
| SCSXFC6C6ES                                                                |
| SCSXFC6D6                                                                  |
| © 5CSXFC6D6ES                                                              |
|                                                                            |
|                                                                            |
|                                                                            |
| ОК                                                                         |

Figure 3-6 Select 5CSEBA6 device

Both FPGA and HPS are detected, as shown in Figure 3-7.

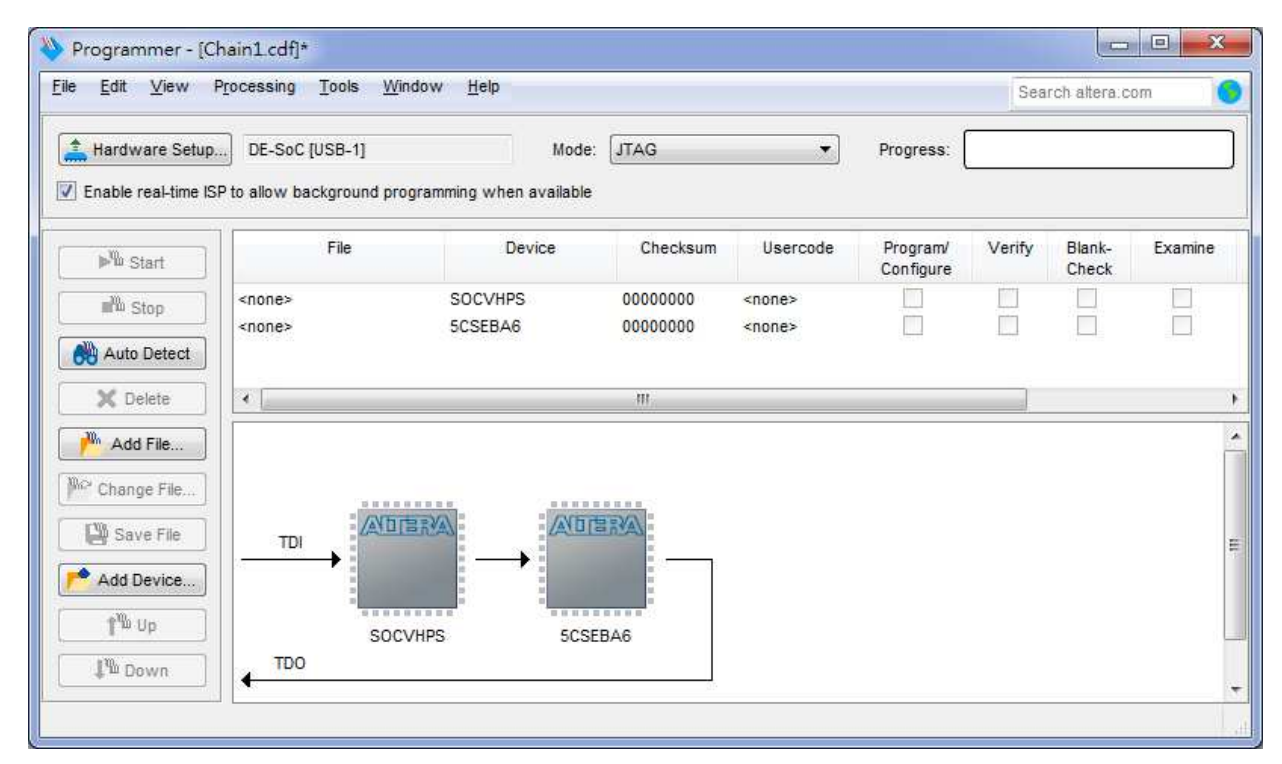

Figure 3-7 FPGA and HPS detected in Quartus programmer

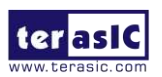

Right click on the FPGA device and open the .sof file to be programmed, as highlighted in **Figure 3-8**.

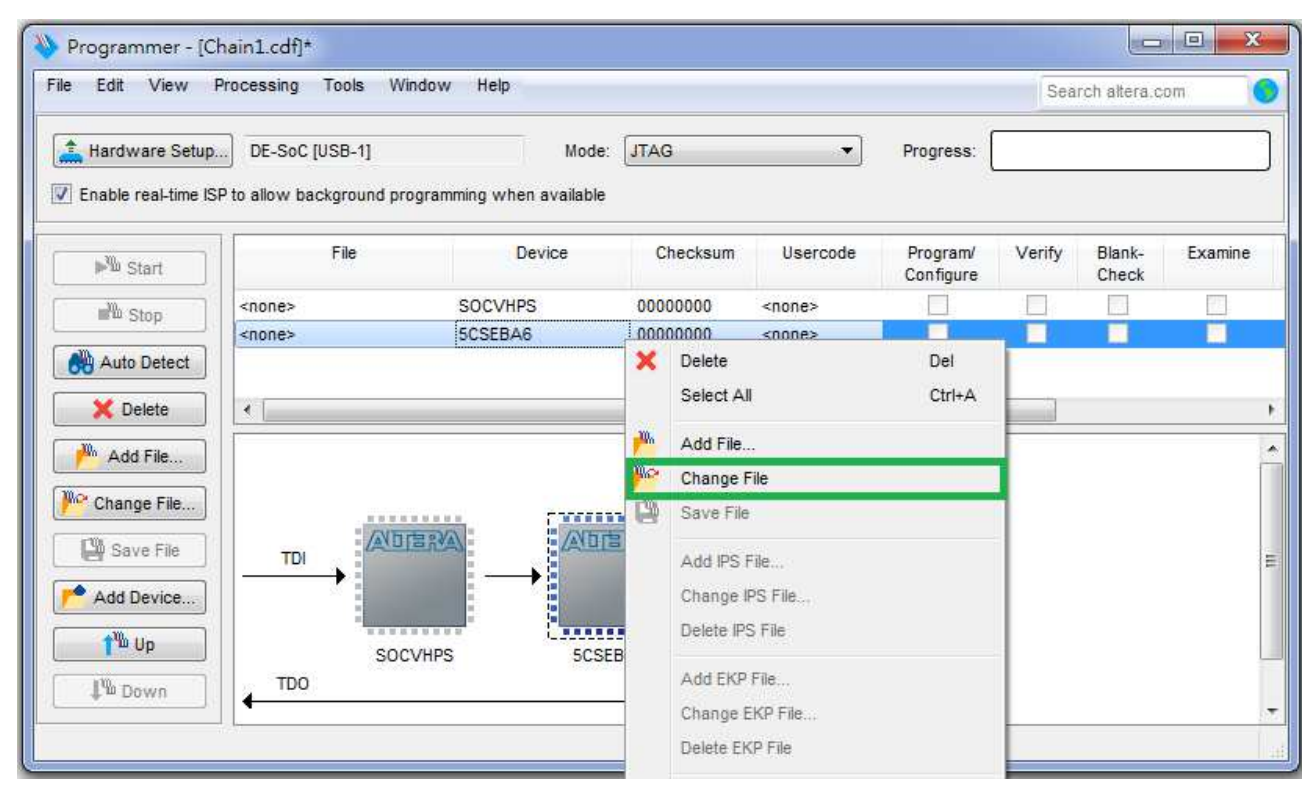

Figure 3-8 Open the .sof file to be programmed into the FPGA device

Select the .sof file to be programmed, as shown in Figure 3-9.

| .ook in:                  | D:\system_cd\Demonstrations\FPG                    | A\Default 🔹 | 00 | 0 | 1 🖽 🛙        |
|---------------------------|----------------------------------------------------|-------------|----|---|--------------|
| 減 My Co<br><u> </u> Admin | mputer<br>strator<br>w<br>VGA_DATA<br>DE10_Nano_De | fault.sof   |    |   |              |
| file <u>n</u> ame:        | DE10_Nano_Default.sof                              |             |    |   | <u>O</u> pen |

Figure 3-9 Select the .sof file to be programmed into the FPGA device

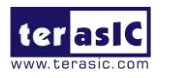

Click "Program/Configure" check box and then click "Start" button to download the .sof file into the FPGA device, as shown in **Figure 3-10**.

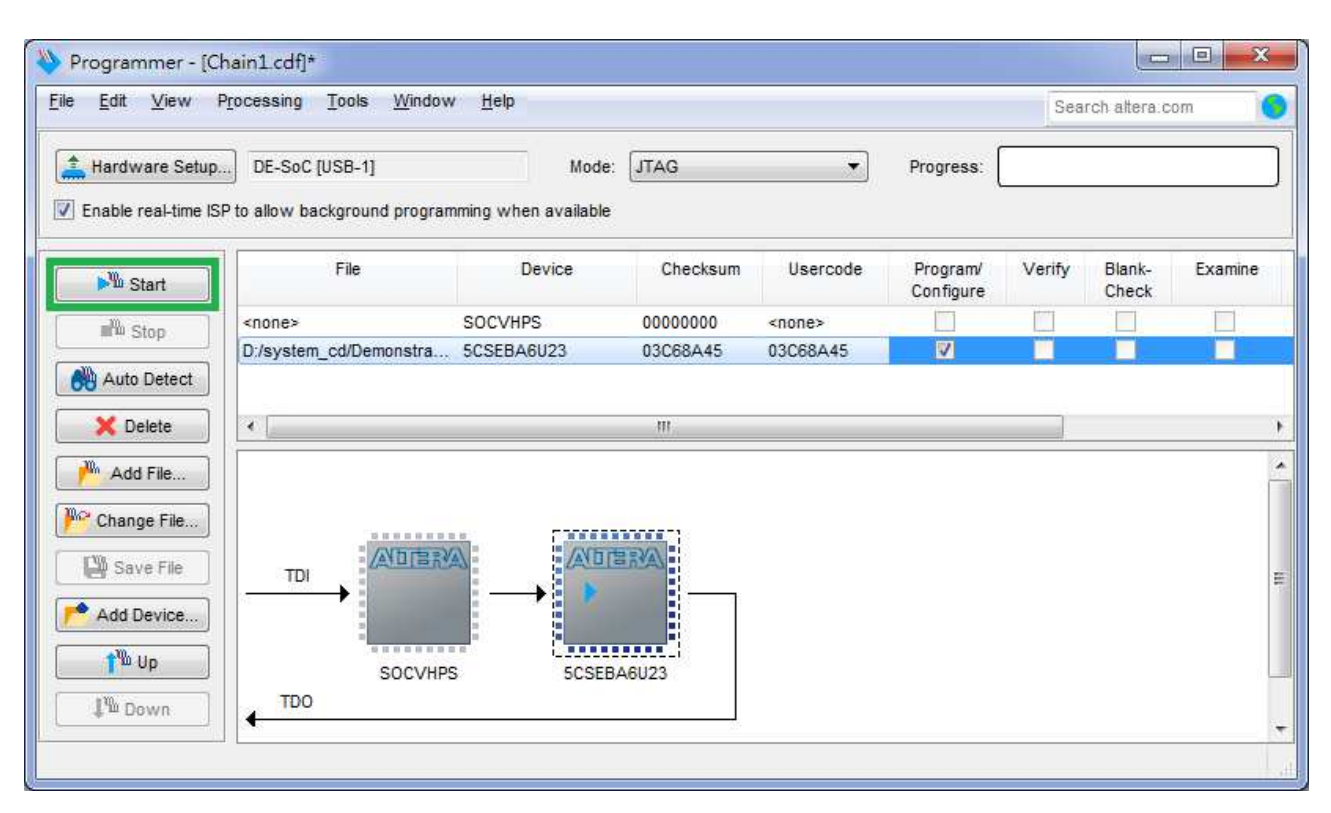

Figure 3-10 Program.sof file into the FPGA device

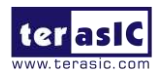

#### • Configure the FPGA in AS Mode

- The DE10-Nano board uses a serial configuration device (EPCS128) to store configuration data for the Cyclone V SoC FPGA. This configuration data is automatically loaded from the serial configuration device chip into the FPGA when the board is powered up.
- Users need to use Serial Flash Loader (SFL) to program the serial configuration device via JTAG interface. The FPGA-based SFL is a soft intellectual property (IP) core within the FPGA that bridge the JTAG and Flash interfaces. The SFL Megafunction is available in Quartus II. Figure 3-11 shows the programming method when adopting SFL solution.
- Please refer to Chapter 8: Steps of Programming the Serial Configuration Device for the basic programming instruction on the serial configuration device.

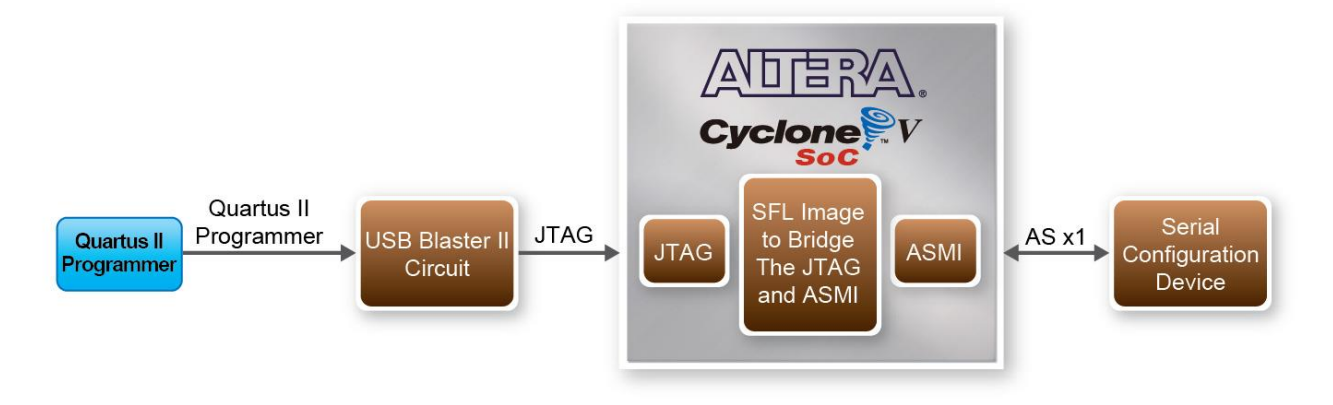

Figure 3-11 Programming a serial configuration device with SFL solution

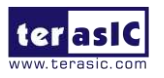

# **3.3 Board Status Elements**

In addition to the 9 LEDs that FPGA/HPS device can control, there are 6 indicators which can indicate the board status (See **Figure 3-12**), please refer the details in **Table 3-3** 

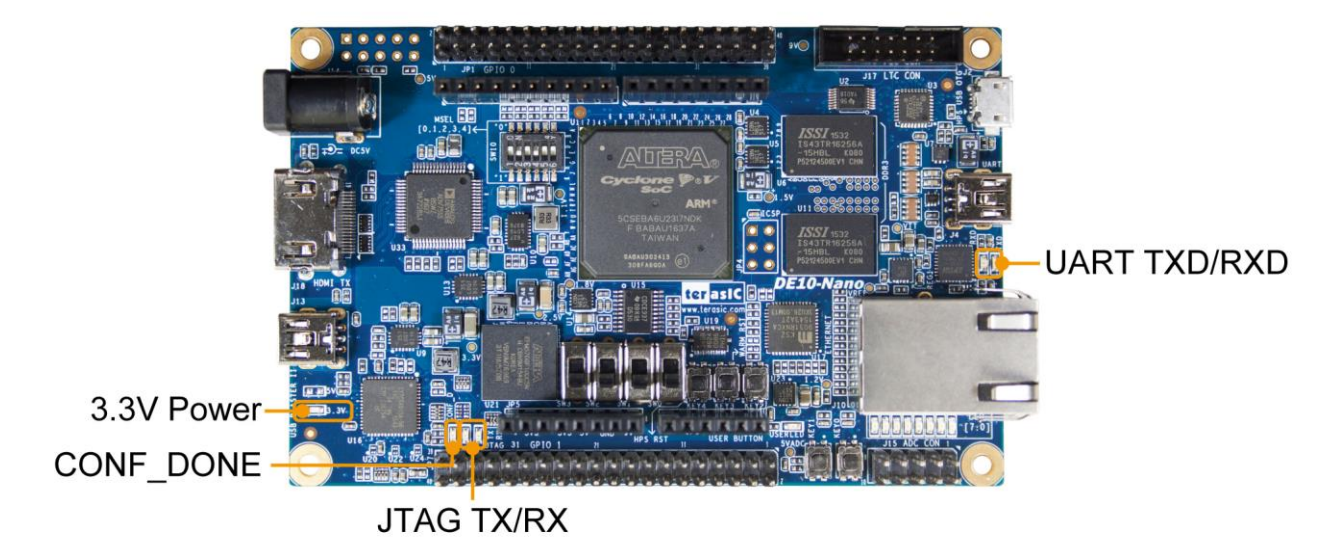

Figure 3-12 LED Indicators on DE10-Nano

| Table | 3-3 | LED | Indicators |
|-------|-----|-----|------------|
|-------|-----|-----|------------|

| Board Reference | LED Name    | Description                                                  |
|-----------------|-------------|--------------------------------------------------------------|
| LED9            | 3.3-V Power | Illuminate when 3.3V power is active.                        |
| LED10           | CONF_DONE   | Illuminates when the FPGA is successfully configured.        |
| LED11           | JTAG_TX     | Illuminate when data is transferred from JTAG to USB Host.   |
| LED12           | JTAG_RX     | Illuminate when data is transferred from USB Host to JTAG.   |
| TXD             | UART TXD    | Illuminate when data is transferred from FT232R to USB Host. |
| RXD             | UART RXD    | Illuminate when data is transferred from USB Host to FT232R. |

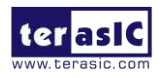

## **3.4 Board Reset Elements**

There are two HPS reset buttons on DE10-Nano, HPS (cold) reset and HPS warm reset, as shown in **Figure 3-13**. **Table 3-4** describes the purpose of these two HPS reset buttons. **Figure 3-14** is the reset tree for DE10-Nano.

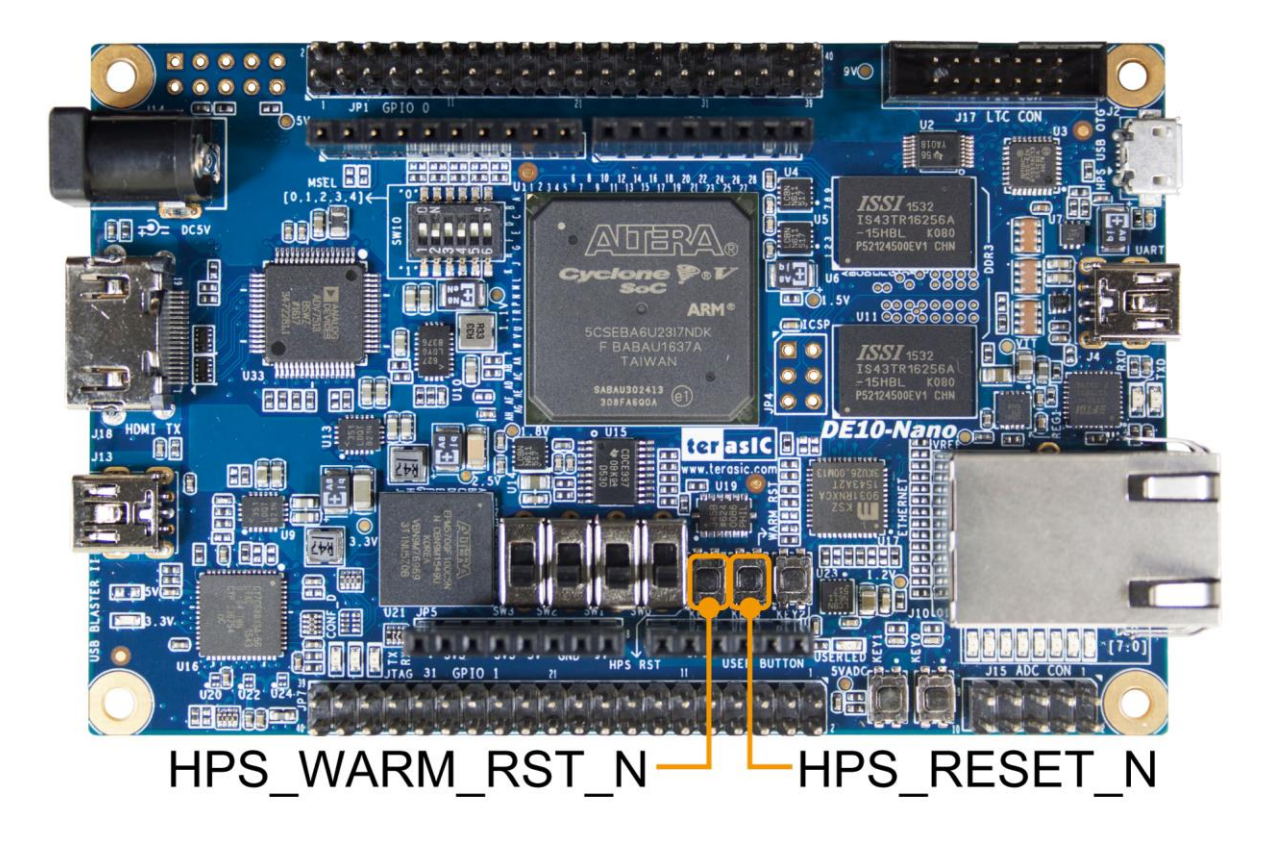

Figure 3-13 HPS cold reset and warm reset buttons on DE10-Nano

| Table 3-4 Description of Two HPS Reset Buttons on DE10-Nano |
|-------------------------------------------------------------|
|-------------------------------------------------------------|

| Board Reference | Signal Name    | Description                                                      |
|-----------------|----------------|------------------------------------------------------------------|
| KEVA            | HPS_RESET_N    | Cold reset to the HPS, Ethernet PHY and USB host device.         |
|                 |                | Active low input which resets all HPS logics that can be reset.  |
| KEY3            | HPS_WARM_RST_N | Warm reset to the HPS block. Active low input affects the system |
|                 |                | reset domain for debug purpose.                                  |

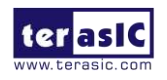

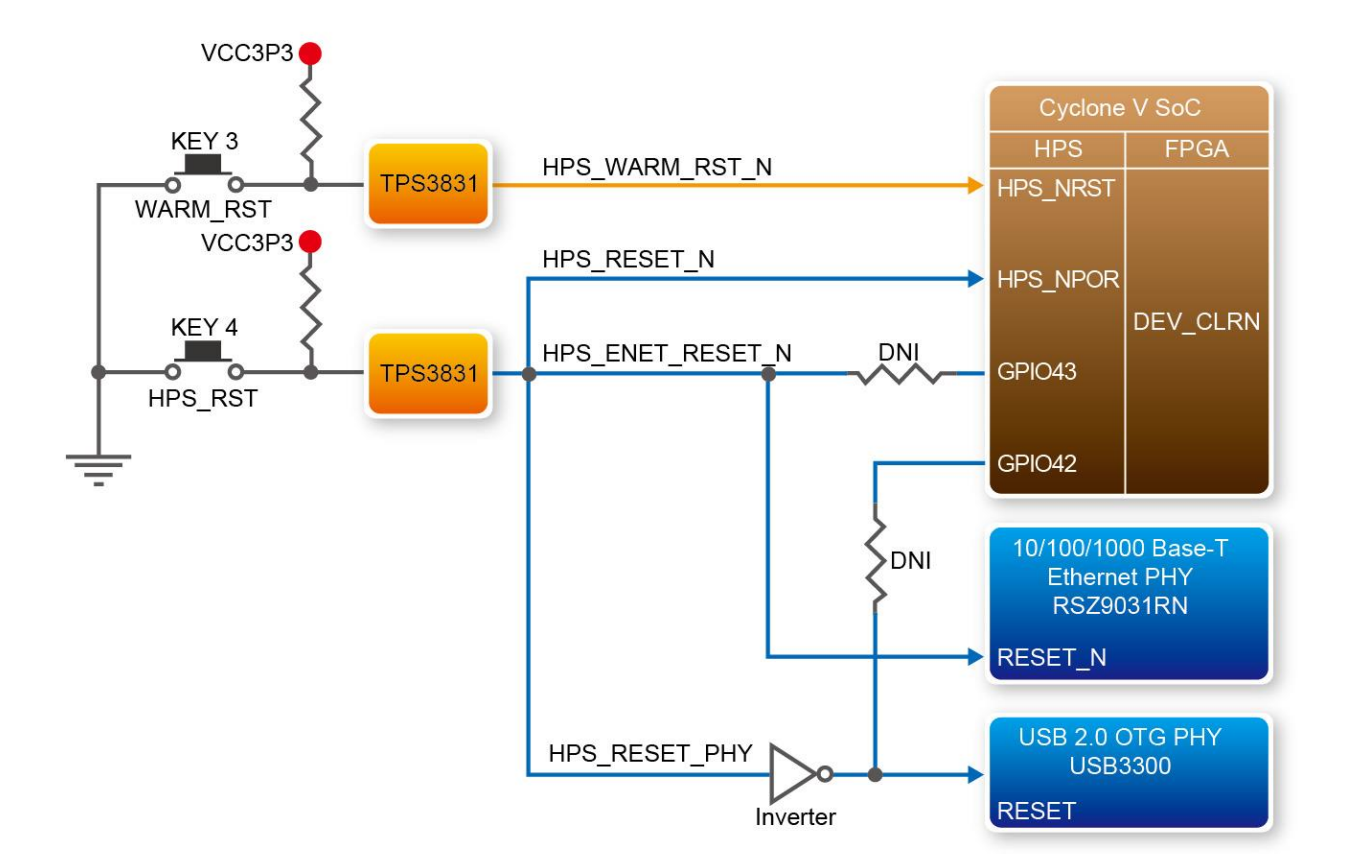

Figure 3-14 HPS reset tree on DE10-Nano board

# **3.5 Clock Circuitry**

**Figure 3-15** shows the default frequency of all external clocks to the Cyclone V SoC FPGA. A clock generator is used to distribute clock signals with low jitter. The two 50MHz clock signals connected to the FPGA are used as clock sources for user logic. Three 25MHz clock signal are connected to two HPS clock inputs, and the other one is connected to the clock input of Gigabit Ethernet Transceiver. One 24MHz clock signal is connected to the USB controller for USB Blaster II circuit and FPGA. One 24MHz clock signals are connected to the clock inputs of USB OTG PHY. The associated pin assignment for clock inputs to FPGA I/O pins is listed in **Table 3-5**.

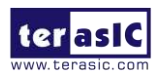

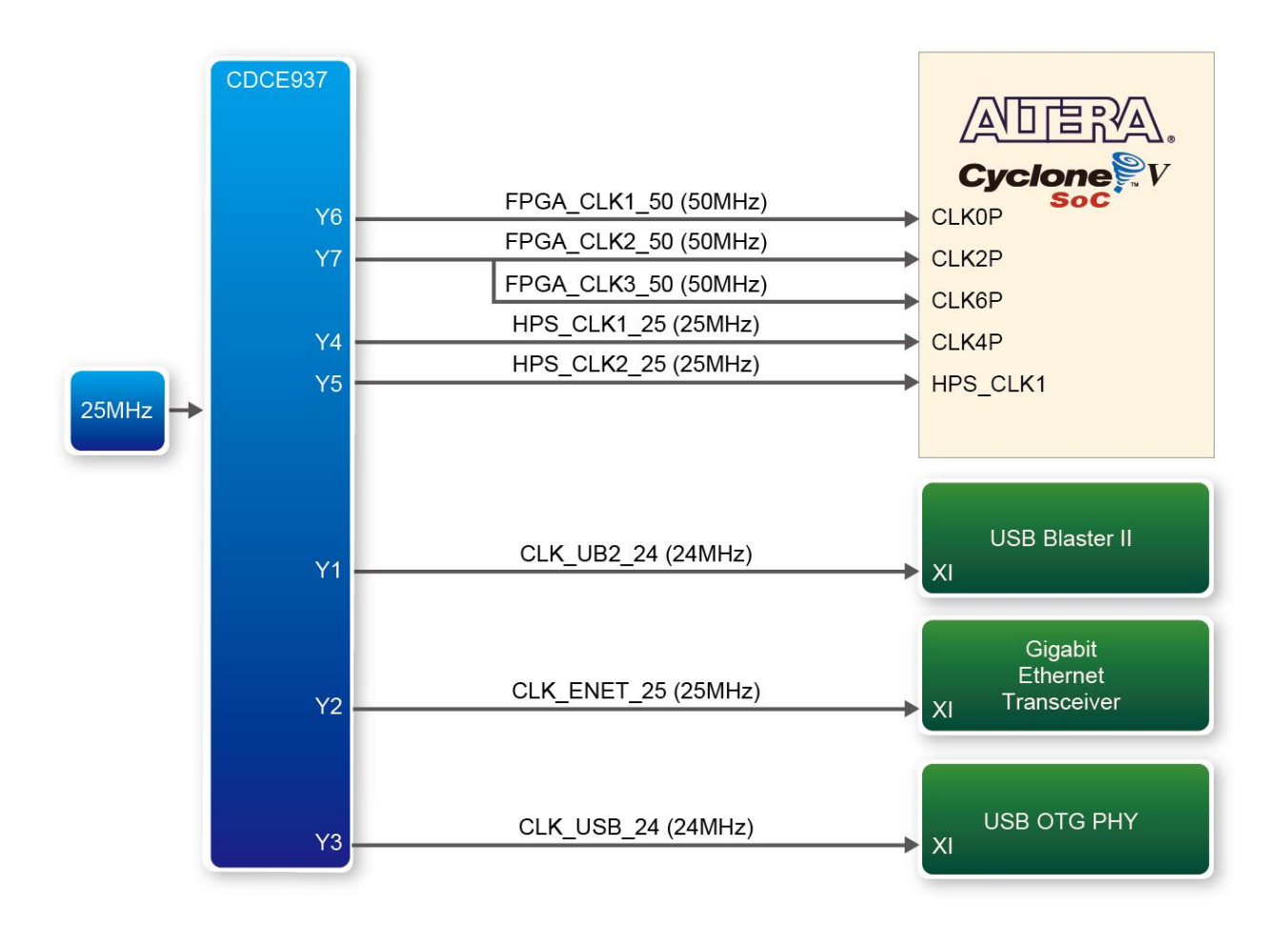

Figure 3-15 Block diagram of the clock distribution on DE10-Nano

| Tuble 5 5 1 m / Golgimont of Orock inputo |              |                                              |              |  |  |  |  |
|-------------------------------------------|--------------|----------------------------------------------|--------------|--|--|--|--|
| Signal Name                               | FPGA Pin No. | Description                                  | I/O Standard |  |  |  |  |
| FPGA_CLK1_50                              | PIN_V11      | 50 MHz clock input                           | 3.3V         |  |  |  |  |
| FPGA_CLK2_50                              | PIN_Y13      | 50 MHz clock input                           | 3.3V         |  |  |  |  |
| FPGA_CLK3_50                              | PIN_E11      | 50 MHz clock input (share with FPGA_CLK1_50) | 3.3V         |  |  |  |  |
| HPS_CLK1_25                               | PIN_E20      | 25 MHz clock input                           | 3.3V         |  |  |  |  |
| HPS_CLK2_25                               | PIN_D20      | 25 MHz clock input                           | 3.3V         |  |  |  |  |

| Table 3-5 | Pin | Assignment | of | Clock | Inputs |
|-----------|-----|------------|----|-------|--------|
|           |     |            |    |       |        |

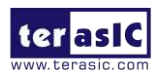

#### **3.6 Peripherals Connected to the FPGA**

This section describes the interfaces connected to the FPGA. Users can control or monitor different interfaces with user logic from the FPGA.

#### 3.6.1 User Push-buttons, Switches and LEDs

The board has two push-buttons connected to the FPGA, as shown in **Figure 3-16**. Schmitt trigger circuit is implemented and act as switch debounce in **Figure 3-17** for the push-buttons connected. The two push-buttons named KEY0 and KEY1 coming out of the Schmitt trigger device are connected directly to the Cyclone V SoC FPGA. The push-button generates a low logic level or high logic level when it is pressed or not, respectively. Since the push-buttons are debounced, they can be used as clock or reset inputs in a circuit.

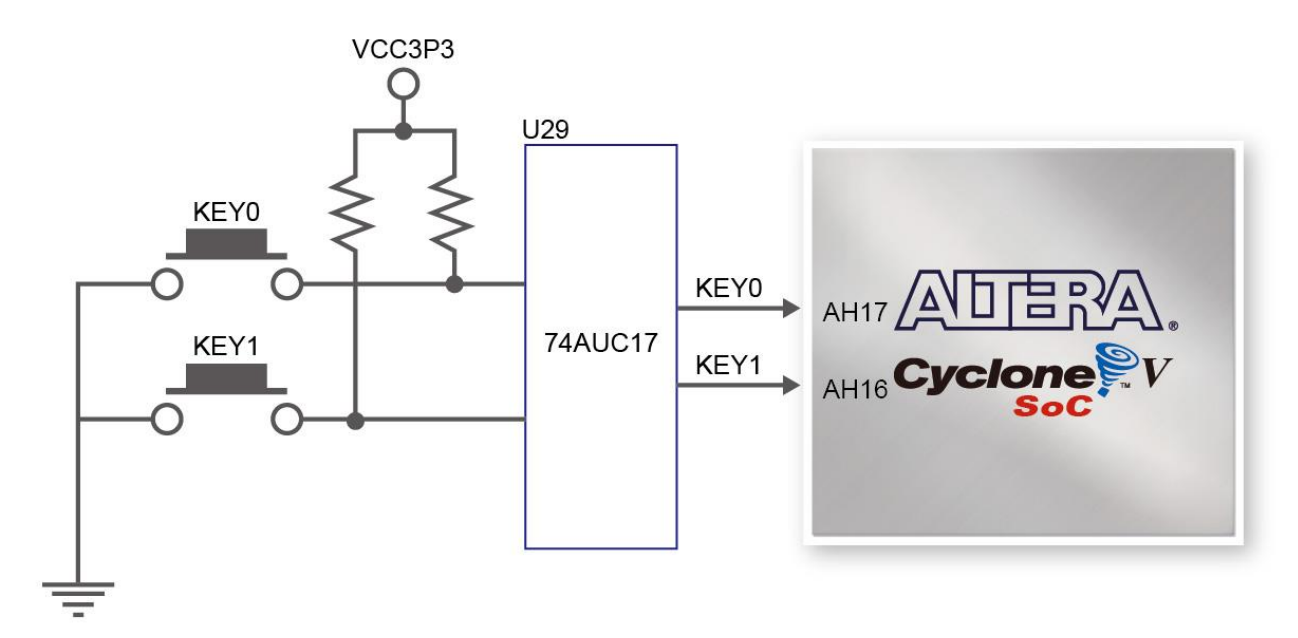

Figure 3-16 Connections between the push-buttons and the Cyclone V SoC FPGA

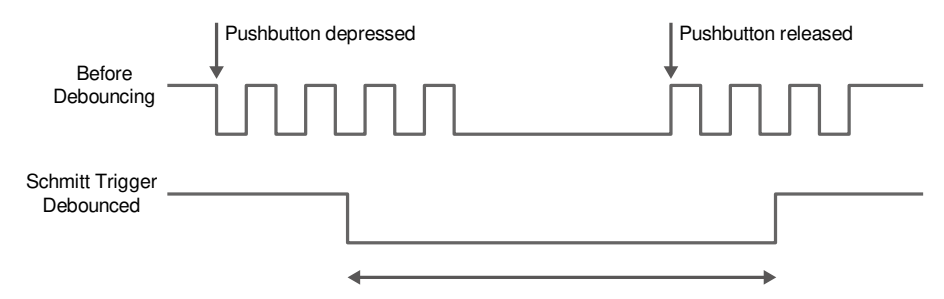

Figure 3-17 Switch debouncing

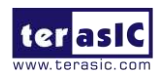